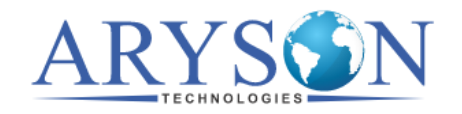

## Uninstallation of Aryson Mac Software

Follow the steps below to uninstall Aryson Software on your Mac system (Computer):-

1. First of all, navigate to **Go** and select the **Applications** from the list.

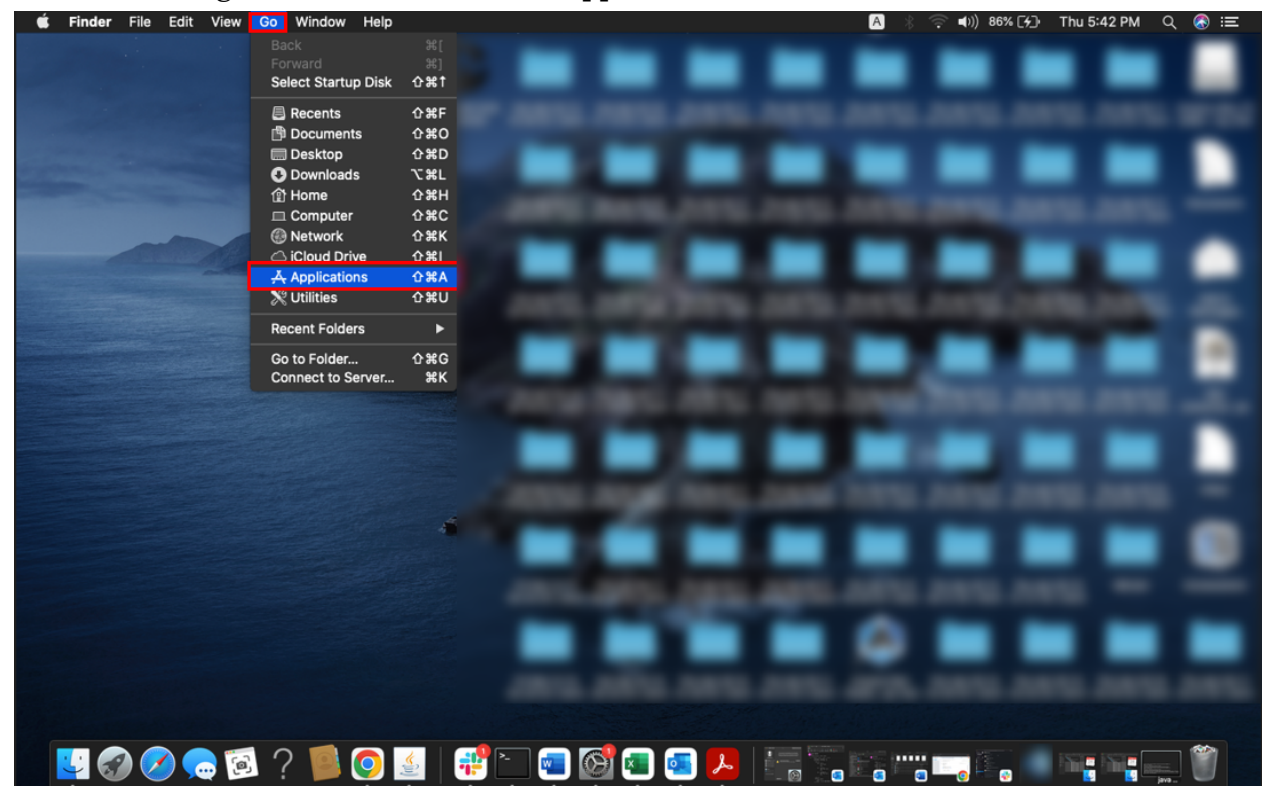

2. Right-click on the software and opt for the Move to Bin option.

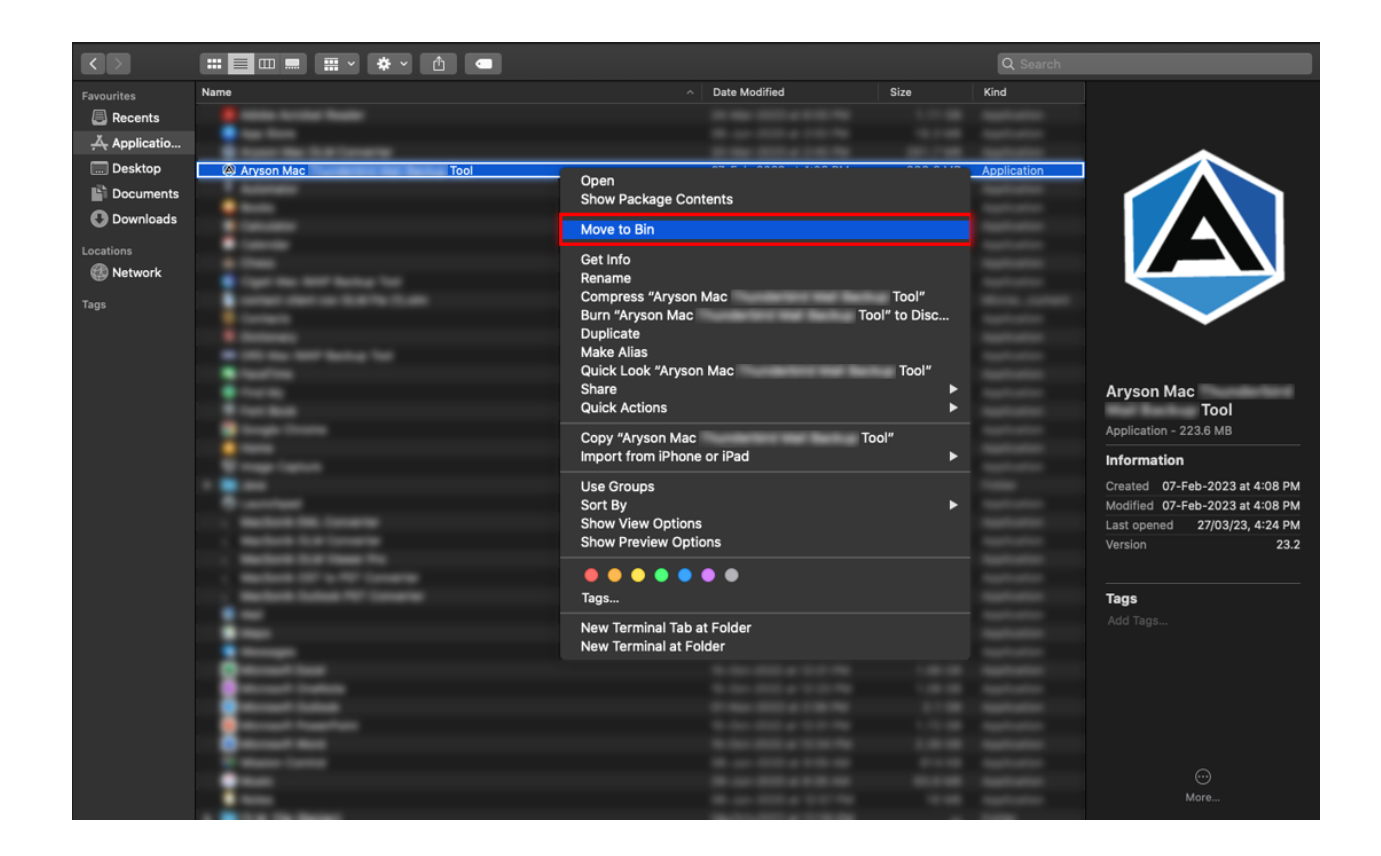

3. Enter the **system password** and click **Ok**.

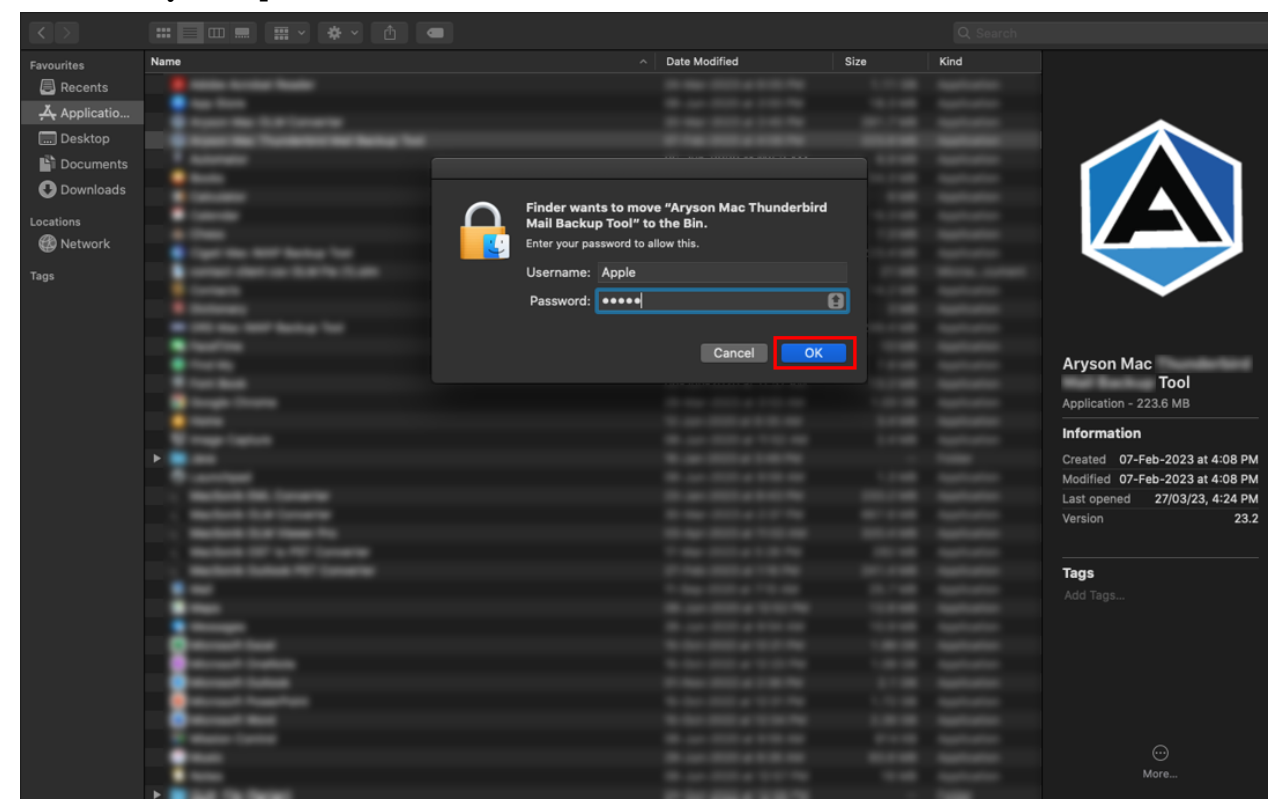